# 调试软件使用方法

通用调试器(Unidebugger)目前最新的版本是 2.0。该软件将调试用到的所有功能集成 在一个可执行的程序里,即 Unidebugger.exe。

## 1 软件界面

双击 Unidebugger.exe 程序,即启动通用调试器。程序启动界面如下:

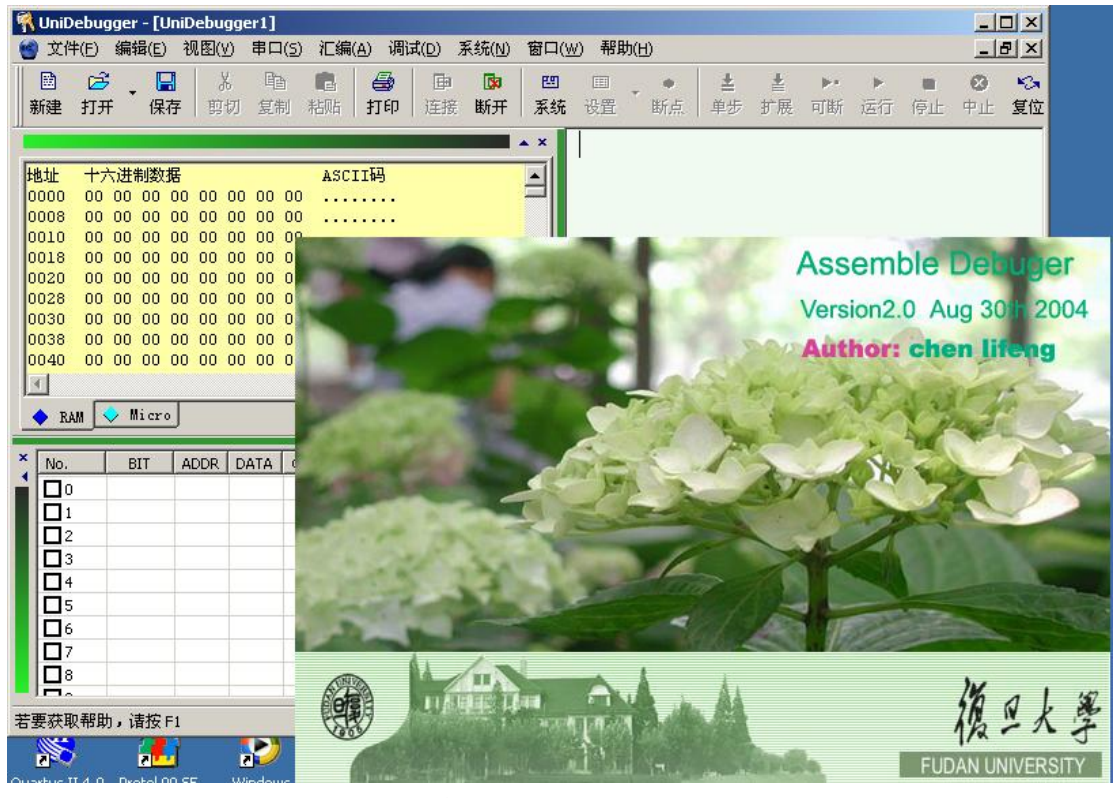

图1 启动界面

进入系统以后,显示如图2的界面。

| 🕅 UniDebugger - [0024018A5M.asm] 工具                     | 💥 💷 🗙    |
|---------------------------------------------------------|----------|
| 🔮 文件(E) 编辑(E) 视图(Y) 串口(5) 汇编(A) 调试(D) 系统(N) 窗口(W) 帮助(H) | _ I 뢴 ×  |
|                                                         |          |
| 新建打开一保存一剪切复制粘贴一打印 连接断开一系统设置 新点 单步扩展 可断运行 傍              | 計上 中止 复位 |
|                                                         |          |
|                                                         |          |
| 地址 十六进制数据 ASCII码 ■ ■ ■ ■ ■ ■ ■ ■ ■ ■ ■ ■ ■ ■ ■ ■ ■ ■    |          |
| 0000 00 0F F7 5F 37 12 F7 0B7 mov r1,#1                 |          |
| 0010 07 EF B7 51 7E, EF, EP, BF                         |          |
| 0018 FD FF 7F AF E政机体及F                                 |          |
|                                                         |          |
| 0030 OE FF FF FF 73 FF BF FBs Ida 8001                  |          |
| 0038 3E 7F 4F DF FE B7 9F BF >.0 mov @r1,a              |          |
| 0040 AF EB 52 FE FF 4B BF BFRK                          |          |
|                                                         |          |
| RAM V Micro mov @r0,a                                   |          |
|                                                         |          |
|                                                         |          |
|                                                         |          |
|                                                         |          |
|                                                         |          |
| □□□1-1                                                  |          |
|                                                         |          |
|                                                         |          |
|                                                         |          |
|                                                         |          |
| 若要获取帮助,请按 F1                                            |          |

图 2 各个工作区域

### 2 操作

(1). 检查硬件线路连接情况

PC 机通过一根串口线与实验仪连接,进行通信数据的传送。所以首先要检查串口连接 是否正常。调试器的默认串口连接是 COM1,如果你需要连接到其他串口,可以从菜单操作。

|   | 串口 (S) | 汇编( <u>A</u> ) |
|---|--------|----------------|
| 1 | 连接 @   | υ 📔            |
| H | 断开 (C  | 9              |
|   | 设置 (S  | 9              |
| ľ |        |                |

选择"串口 --> 设置",会出现串口设置对话框,实验仪的串口协议是:波特率 9600bps,数据位 8 位,校验位无,停止位 1 位,数据流控制无。

| 串 | 口设置   |        | X            |
|---|-------|--------|--------------|
|   | 串行口设置 | ₽<br>  |              |
|   | 端口:   | COM1 - | 数据流控制————    |
|   | 波特率:  | 9600 💌 | ●无           |
|   | 数据位:  | 8 💌    | C RTS / CTS  |
|   | 校验:   | •      | C XON / XOFF |
|   | 停止位:  | 1 💌    |              |
|   |       |        |              |
|   |       | 确定     | 取消           |
|   |       |        |              |

图 3 串口设置

(2). 设置实验方式

首先必须在系统菜单中选择实验方式。

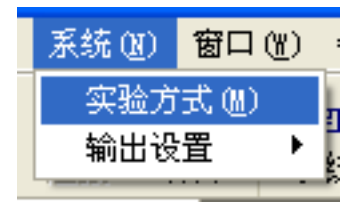

或从工具栏选择

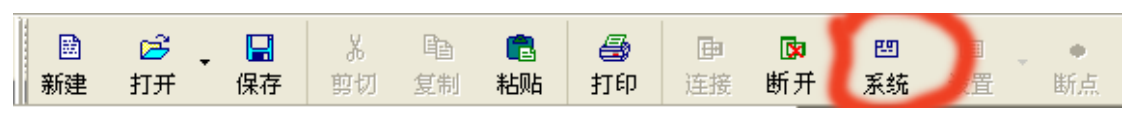

然后会出现如下的系统设置对话框:

| 系统设置                                  |           | ×             |
|---------------------------------------|-----------|---------------|
| ┌实验方式 ─────                           | _ 晶振      | 总线方式          |
| ○ 手动数字逻辑                              | C 8MHZ    | ● 8位          |
| ○ 自动数字逻辑                              | 4MHZ      | ○ 全16位        |
| ● 8位微程序方式                             | C 2MHZ    | 〇 16位,WRL,WRH |
| ○ 16位微程序方式                            | C 1MHZ    | 〇 16位,WR,BHE  |
| ○ 8位硬接线方式                             | C 1.024ms |               |
| ○ 16位硬接线方式                            | C 8.196ms | 确定 取消         |
|                                       |           | 浏览            |
| └──────────────────────────────────── |           | Saline 1      |
|                                       |           |               |
| 519程序文件                               |           |               |
|                                       |           | 浏览            |
| └──────────────────────────────────── |           |               |
|                                       |           | 浏览            |

图 4 选择实验方式

对 8 位微程序控制计算机实验,实验方式为 8 位微程序方式,晶振频率可选为 8MHz。 总线方式为 8 位。按下确定后计算机与实验仪进行连接,读取微程序存储器以及 RAM 中的 数据在数据区显示。

对 16 位 RSIC 计算机实验,实验方式为 16 位硬接线方式,晶振频率可选为 8MHz。总 线方式为全 16 位或 16 位,WRL,WRH; 16 位,WR,BHE 等(后两者属于 8 位编址方式)。

另外,如果你是继续前面的实验的话,在这个对话框里还可以设置用户配置文件、微程 序文件、S19 文件等。

确定后可自动下载微程序文件、S19文件、用户配置文件,如图5、6所示。

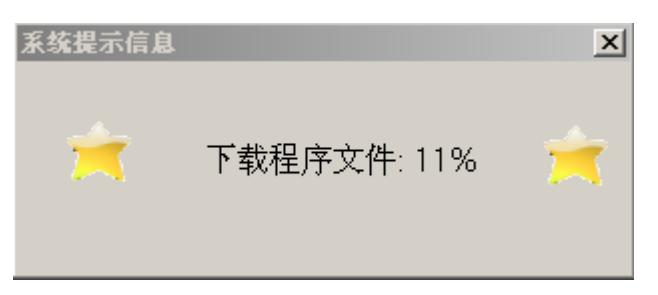

#### 图 5 程序文件下载提示

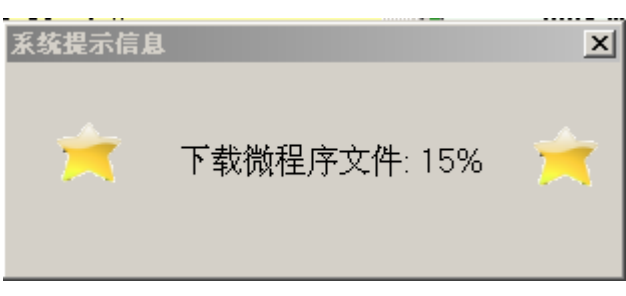

#### 图 6 微程序文件下载提示

最后还会读入并显示 RAM 和微程序存储器内容,并进行配置设定。如不设置 这些文件,将直接读入实验仪中 RAM 和微程序存储器中的上电初始化时或原来的 内容。

-

#### (3) 微程序存储器

在微程序控制计算机实验中,可在 Micro 窗口(见图 3-15)中实验仪的微程序 存储器的内容。首次使用时,可在微程序窗口中按照地址分配直接输入 16 进制微程序代码 (每个地址四位 16 进制数)。

| 地址   | ーナナ | ∀进         | 制数   | 据   | 二进制                                     |
|------|-----|------------|------|-----|-----------------------------------------|
| 0000 | 00  | 25         | 70   | 04  | 00000000001001010111000000000100 🚍      |
| 0001 | 00  | 00         | 00   | 00  | 000000000000000000000000000000000000000 |
| 0002 | 00  | 00         | 00   | 00  | 000000000000000000000000000000000000000 |
| 0003 | 00  | 00         | 00   | 00  | 00000000000000000000000000000000000     |
| 0004 | 00  | 00         | 00   | 00  | 000000000000000000000000000000000000000 |
| 0005 | 00  | 00         | 00   | 00  | 000000000000000000000000000000000000000 |
| 0006 | 00  | 00         | 00   | 00  | 000000000000000000000000000000000000000 |
| 0007 | 37  | 24         | ΕO   | 07  | 00110111001001001110000000000111        |
| 0008 | 00  | 25         | 70   | 04  | 00000000001001010111000000000100        |
| 0009 | 00  | 00         | 00   | 00  | 000000000000000000000000000000000000000 |
| A000 | 00  | 00         | 00   | 00  | 000000000000000000000000000000000000000 |
| 000B | 00  | 00         | 00   | 00  | 000000000000000000000000000000000000000 |
| 000C | 00  | 00         | 00   | 00  | 000000000000000000000000000000000000000 |
| 000D | 00  | 00         | 00   | 00  | 000000000000000000000000000000000000000 |
| 000E | 00  | 00         | 00   | 00  | 000000000000000000000000000000000000000 |
| 000F | 21  | 20         | ΕO   | 07  | 00100001001000001110000000000111        |
| 0010 | 00  | 25         | 70   | 04  | 00000000001001010111000000000100        |
| 0011 | 00  | 00         | 00   | 00  | 000000000000000000000000000000000000000 |
| 0012 | 00  | 00         | 00   | 00  | 000000000000000000000000000000000000000 |
| 0013 | 00  | 00         | 00   | 00  | 00000000000000000000000000000000000     |
| 0014 | 00  | 00         | 00   | 00  | 000000000000000000000000000000000000000 |
| 0015 | 00  | 00         | 00   | 00  | 000000000000000000000000000000000000000 |
| 0016 | 00  | 00         | 00   | 00  | 00000000000000000000000000000000        |
| •    |     |            |      |     |                                         |
| 🔶 RA | M   | <b>)</b> M | licr | . [ |                                         |

图 7 微程序存储器窗口

然后从 File 菜单将其保存为一个微程序定义文件, 后缀为.m19(见图 7 和 8)。

| 新建<br>打开<br>保存<br>另存为( <u>A</u> )<br>关闭( <u>C</u> )                                   | Ctrl+N(N)<br>Ctrl+O(O)<br>Ctrl+S(S) |
|---------------------------------------------------------------------------------------|-------------------------------------|
| 新建项目<br>打开项目<br>保存项目<br>关闭项目                                                          |                                     |
| 下载519程序文件<br>下载微程序文件<br>下载测试向量文件<br>保存程序文件                                            |                                     |
| 保存微程序文件                                                                               |                                     |
| 打印<br>打印预览(⊻)<br>打印设置( <u>R</u> )                                                     | Ctrl+P(P)                           |
| <u>1</u> F:\mda\\0024018ASM.asm<br><u>2</u> asmall.asm<br><u>3</u> F:\mda\\PRINTA.LST |                                     |
| 退出(X)                                                                                 |                                     |

图 8 微程序文件的下载及保存之一

| 另存为               |                            |                               |   |          | <u>? ×</u>            |
|-------------------|----------------------------|-------------------------------|---|----------|-----------------------|
| 保存在 ( <u>t</u> ): | 🔁 微程序                      |                               | • | + 🗈 💣 🎟+ |                       |
| <u>③</u><br>历史    | atest.m19                  |                               |   |          |                       |
| 東面 泉直             |                            |                               |   |          |                       |
| 我的电脑              |                            |                               |   |          |                       |
| 网上邻居              | ,<br>文件名 (M):<br>保存类型 (T): | test.m19<br>S19 Files (*.m19) |   | <b>v</b> | 保存 ( <u>S</u> )<br>取消 |

### 图 9 微程序文件的下载及保存之二

| Save Data        | x |
|------------------|---|
| 起始地址(16进制): 0000 |   |
| 终止地址(16进制): 0100 |   |
| 保存取消             |   |

图 10 微程序文件的下载及保存之三

在保存时,应先输入起始地址(一般为0)和结束地址(微程序的最后一条微指令的地址)(见图 3-18)。以后再次上机时,可用 File 菜单读出该微程序并下载 至实验仪中。

#### (4) RAM

存储器(RAM)窗口(见图 3-19)显示实验计算机 RAM 的当前内容。RAM 的内容可在 RAM 窗口中直接输入或修改。

. . .

| Lik J.I  |     |            | - 1960 - |    | -  | -  | -  | _  | 1 gazzIJ |   | _  |
|----------|-----|------------|----------|----|----|----|----|----|----------|---|----|
| 地址       | +7  | て进る        | 制数       | 焟  |    |    |    |    | ASCIINA  |   |    |
| 0000     | 38  | 00         | 39       | 01 | ЗA | 08 | ЗВ | 02 | 8.9.:.;. | - |    |
| 0008     | 60  | 00         | 08       | 40 | 80 | 01 | 19 | 60 | `0`      |   |    |
| 0010     | 00  | OF         | 40       | 80 | 01 | 18 | 00 | 23 | @#       |   |    |
| 0018     | 08  | 01         | 23       | 09 | 2A | 50 | 00 | 08 | #.*P     |   |    |
| 0020     | 38  | ΟA         | 30       | 10 | 18 | 38 | 09 | 30 | 8.08.0   |   |    |
| 0028     | 00  | 18         | 38       | 08 | 18 | 38 | 00 | 39 | 88.9     |   |    |
| 0030     | 08  | ЗA         | 02       | ЗB | 07 | ЗC | 09 | ЗD | .:.;.<.= |   |    |
| 0038     | 01  | 10         | 0E       | 2E | 06 | В9 | ЗE | ΟA | >.       |   |    |
| 0040     | 2E  | 50         | 00       | 4E | 19 | 07 | 2F | 30 | .P.N/O   |   |    |
| 0048     | 01  | BC         | 10       | 58 | 00 | 50 | 26 | 19 | X.P«.    |   |    |
| 0050     | 00  | 22         | 08       | 2B | 50 | 00 | 39 | 58 | .".+P.9X |   |    |
| 0058     | 00  | 5A         | 05       | ЗE | 01 | 2E | 50 | 00 | .Z.>P.   |   |    |
| 0060     | 6E  | ЗD         | 00       | 38 | 01 | 39 | 09 | ЗB | n=.8.9.; |   |    |
| 0068     | 08  | ЗC         | 0A       | 58 | 00 | 39 | 78 | 01 | .<.X.9x. |   |    |
| 0070     | 6D  | 78         | 00       | EЗ | 60 | 00 | 74 | 3C | mx`.t<   |   |    |
| 0078     | 08  | OD         | ЗF       | 01 | 25 | 0E | 04 | 2F | ?.*/     |   |    |
| 0080     | 50  | 00         | 88       | 0C | 06 | 58 | 00 | 7C | PX.      |   |    |
| 0088     | 06  | 80         | 38       | 00 | 39 | 0B | ЗA | 08 | 8.9.:.   |   |    |
| 0090     | ЗB  | 01         | 10       | 19 | 00 | 23 | 08 | 10 | ;#       |   |    |
| 0098     | 78  | 00         | 77       | 0E | 2E | 06 | В9 | 19 | x.w      |   |    |
| 00A0     | 38  | 02         | 39       | 00 | ЗA | 08 | 3B | 01 | 8.9.:.;. |   |    |
| 00A8     | 10  | 19         | 00       | 23 | 08 | 10 | 78 | 00 | #x.      |   |    |
| 00B0     | 77  | 0E         | 2E       | 06 | В9 | 19 | 38 | 04 | w8.      |   | -1 |
| <b>I</b> |     |            |          |    |    |    |    |    |          | Þ |    |
|          | w 🔽 | <b>)</b> N | licr     | •  |    |    |    |    |          |   |    |

图 11 存储器窗口

但一般可先用通用汇编软件输入源程序,并汇编成目标码文件(\*.S19)。然后用 File 菜单下载 S19 程序文件装入 RAM 中(见图 12)。

| 新建<br>打开<br>保存<br>另存为( <u>A</u> )<br>关闭( <u>C</u> )              | Ctrl+N(N)<br>Ctrl+O(O)<br>Ctrl+S(S) |
|------------------------------------------------------------------|-------------------------------------|
| 新建项目<br>打开项目<br>保存项目<br>关闭项目                                     |                                     |
| 下载519程序文件                                                        |                                     |
| 下载微程序文件<br>下载测试向量文件                                              |                                     |
| 保存程序文件<br>保存微程序文件                                                |                                     |
| 打印<br>打印预览(⊻)<br>打印设置( <u>R</u> )                                | Ctrl+P(P)                           |
| 1 F:\mda\\0024018ASM.asm<br>2 asmall.asm<br>3 F:\mda\\PRINTA.LST |                                     |
| 退出(X)                                                            |                                     |

图 12 S19 文件的下载

(5) 用户配置文件

本实验仪的实验 FPGA 的输入、输出引脚共 104 个,包括:

- 地址总线 AB15-0
- 数据总线 DB15-0
- 读写控制信号 MWR、MRD、IOW、IOR
- 备用控制信号 CTR1-4
- 可设置内部输出信号 CI31-0 (MUX = 000 时)
- 可设置输入/输出信号 CO31-0。

另外有 224 路扩展观察信号 EX1\_31-0, ---, EX7\_31-0。

它们可在单步和扩展单步时被采样并显示在调试数据观察窗口中,也可在全速运行(包括断点和连续运行)时由硬件电路采样并存储在跟踪存储器中(仅 I/O 引脚),最大存储深度为 255 项(每项为 104 位)。

| × | No. | BIT | ADDR | DATA | CTRL | IOR | IOW | CRD | CWR |  |
|---|-----|-----|------|------|------|-----|-----|-----|-----|--|
|   | 0   |     |      |      |      |     |     |     |     |  |
|   | 1   |     |      |      |      |     |     |     |     |  |
|   | 2   |     |      |      |      |     |     |     |     |  |
|   | 3   |     |      |      |      |     |     |     |     |  |
|   | 4   |     |      |      |      |     |     |     |     |  |
|   | 5   |     |      |      |      |     |     |     |     |  |
|   | 6   |     |      |      |      |     |     |     |     |  |
|   | 7   |     |      |      |      |     |     |     |     |  |
|   | 8   |     |      |      |      |     |     |     |     |  |
|   |     | 1   | 1    |      |      |     |     |     |     |  |

图 13 数据观察窗口

在系统菜单中选择输出装置。选择菜单项"系统 → 输出设置 → 新设置":

| 帮助(H)   |
|---------|
|         |
| 新设置(1)  |
| 装载设置(L) |
|         |

即可弹出设置对话框,如图 14 所示:

| 输出显示                 | 设置       |         |             |               |            |            |       |       |          | X                     |
|----------------------|----------|---------|-------------|---------------|------------|------------|-------|-------|----------|-----------------------|
| ● <b>数据区</b><br>● CI | [<br>    | 0 со    | O EX1       | O EX2         | O EX3      | O EX4      | O EX5 | O EX6 | O EX7    | <添加>                  |
| 31 30                | 29 2     | 8 27 26 | 25 24 23 22 | 2 21 20 19 18 | 17 16 15 1 | 4 13 12 11 | 10987 | 654   | 3210     | < <mark>删除&gt;</mark> |
|                      |          |         |             |               |            |            |       |       |          | 编辑                    |
| 显示格                  | <b>大</b> |         |             |               |            |            | 显示标题  | 2     |          | 保存                    |
| ○ 2 j                | 悲制       | C       | 8进制         | ○10进制         | . 01       | 16进制       |       |       | <b>~</b> | 退出                    |

#### 图 14 显示设置

在这个对话框里,可设置 CI31-0、CO31-0 和 EX1-7 的 31-0 对应的数据格式 和名称。例如对 8 位微程序控制计算机实验,按用户 VHDL 程序中 CI 的选择,可 设置 CI31-24 为 ACC, CI23-16 为 IR, EX1 的 31-16 为 PC, EX2 的 31-16 为 ADR, EX3 的 31-24 为 R0,、、、、。还可设置 CO31-0 为 MIR (为清楚起见,也可按每个 微操作的名称来设置,例如 SEL 为 ALU 功能选择,接于 CO31-29,可设置 CO31-29 为 SEL); CI9-0 为 MPC。以后在单步、连续调试时可按名称和数据格式显示这些 信号,而在设置断点、屏蔽时也可使用这些名称来设置。这样可大大方便调试的进 行。在设置时可选择显示格式,一般情况应选择 16 进制。

注意, EX1-EX7 等为扩展观察信号。在执行扩展单步时,将按用户 FPGA 内部电路,由 MUX 选择从 CI31-0 输出其他 32 X 7 位数据。MUX = 000 为 CI31-0; MUX = 001 为 EX1\_31-0; MUX = 010 为 EX2\_ 31-0; 、、、、、; MUX = 111 为 EX7\_31-0。所以在执行扩展单步时,总共可采样、显示 104 + 32 X 7 位内部数据。 但必须注意,扩展部分的数据必须在内部编程设计一个 8 选一多路开关(32 位) 才有效,并且它们不能用于设置断点,也不能在全速执行时存放于跟踪存储器中。 编辑完成后,按"保存"可将该设置存放于文件中(\*.CFG),以后可通过"编辑"读出该设置文件,也可对它进行编辑修改。

(6). 断点和断点屏蔽

实验仪有一个 104 位的断点寄存器和 104 位的屏蔽寄存器。这 104 位对应于 FPGA 的 104 个输入输出脚,可用于设置断点。

本实验仪有一个 104 位的断点寄存器。断点可按 ADDR (地址总线)、DATA (数据总线)、CTRL (四个备用控制位)、MRD、MWR、IOR、IOW 和用户设置的 CI31-0 (按用户定义的标号和格式) 来分别设置。这些设置为"与"的关系,即设置的断点应 全部符合,才产生断点信号。可通过设置'X'来屏蔽不需要的断点条件。一般情况应 屏蔽大部分的断点,仅使用一个或少数几个断点条件。为此,在设置断点时,除了写入 数据的位置 (标号),其它未写入的位置均自动置为屏蔽状态。如可设置断点为访问某 个地址 (16 位),这时应屏蔽其它位 (88 位);也可设置在某个内部寄存器 (接于 CI 或 CO 上)为某个值时产生断点等。

按工具栏按钮可开启断点设置窗口:

| Ð  | 3  | <u>E8</u> | Ħ  | 1 | •7  |
|----|----|-----------|----|---|-----|
| 连接 | 断开 | 系统        | 设置 |   | 6 A |

弹出的断点设置窗口如图 15 所示:

| Ķ | 设置断点 |                 |     |   |              |  |
|---|------|-----------------|-----|---|--------------|--|
| [ | 标记   | 备注              | 断点值 | ^ | 取消断卢         |  |
|   | ADDR | 16进制数,格式(FFFF)  |     |   |              |  |
|   | DATA | 16进制数,格式(FFFF ) |     |   | 设塑版片         |  |
|   | CTRL | 2进制数,格式(1111)   |     |   | <b>以且</b> 时是 |  |
|   | IOR  | 2进制数,格式(1)      |     |   | PR 41 20 PR  |  |
|   | IOW  | 2进制数,格式(1)      |     | ~ | 退出攻直         |  |

图 15 断点设置

断点列表包括三项:

- 标记:设置断点的数据名称(ADDR、DATA、CTRL、MRD、MWR、IOR、 IOW 等为固定的名称,其他的由用户自定义)
- 备注:规定了断点的数据格式
- 断点值:当数据域的值为此值时产生断点信号

三个按钮:

- 取消断点:清除所有已设断点
- 设置断点:进行断点设置的合法性检查,并设置断点
- 退出设置

(7) 调试功能和使用方法

以下功能可由调试菜单、图标或功能键执行,对应每个调试功能,均设置了相应的 快捷键。

| 调试 (D) | 系统 (N) |
|--------|--------|
| 单步     | F10    |
| 扩展单    | 步 F7   |
| 运行     | F8     |
| 断点运    | 行 175  |
| 停止     | F6     |
| 设断点    | F9     |
| 终止运    | 行ESC   |
| 复位     | F4     |

另外,还有相应的工具栏快捷按钮,见图 16。

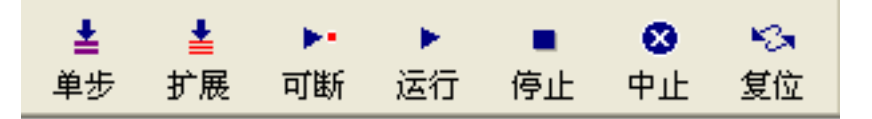

图 16 运行方式

单步和扩展单步运行

每执行一次单步或扩展单步运行,对微程序控制的计算机实验先发一个 CLK(和 CLKG),如这时从用户 FPGA 输出的 MCLK 为 1,则再发一个 CLK。所 以如按前面介绍的 MCLK 产生电路,这时每次单步发两个 CLK。对硬接线控制计 算机实验,一般 MCLK 等于 CLK,故每步发一个 CLK。

在 CLK 和 MCLK 均为高电平时,读出 FPGA 外部的 104 位的数据。如为扩展 单步,则还将依次置 MUX 为 001-111,读出扩展的 32 X 7 位数据。这些数据按用 户设置的格式显示在屏幕下半部的窗口中。如为单拍运行,则扩展的数据显示为"一 一"。显示的数据可用点击右键清除。

在单步或扩展单步运行后,实验计算机处于运行状态(RUN = 1)。可发停止 命令停止运行,也可发复位命令复位实验计算机。

单步运行与扩展单步运行的区别是:扩展单步运行返回的调试信息包括了扩展数据部分,也就是用户设置中的 EX1~EX7 的部分。

断点运行

断点运行启动实验计算机以全速(按用户设置的 CLK 频率)运行,在遇到 断点后停止运行。在未遇断点前,保持运行状态,这时可通过发中止命令停止运行, 也可发复位命令复位实验计算机。

在启动运行后,立即开始跟踪存储器的采样存储。在跟踪存储器满以后停止采样。 并提示用户可读入显示跟踪存储器的内容。跟踪存储器的容量为 104 位 X 255。除 了总线信息外,它按用户设置的内容进行显示(仅 CI31-0、CO31-0)。

● 连续运行

连续运行启动实验计算机以全速(按用户设置的CLK频率)运行,不停止

运行。但可发中止命令停止运行,也可发复位命令复位实验计算机。 在运行后,遇到断点条件符合后,启动跟踪存储器的采样存储,在跟踪存储器满以 后停止采样。并提示用户可读入显示跟踪存储器的内容。

● 停止运行

停止程序的运行。一般用于单步运行时清零 RUN 信号。

● 中止运行

中止程序的运行。一般用于全速运行时停止程序的运行。

复位

在初次运行前或修改 RAM 后,一般应先发复位命令。它向用户的 FPGA 芯 片发一个低电平有效的 RESET 脉冲。该脉冲应用于复位实验 CPU 的 PC 和 MPC。

复位命令也可用于停止实验 CPU 的运行,这时它清零 RUN 信号,同时也发出 RESET 脉冲。

(8) 文本编辑显示功能

本软件有一个编辑窗口,可使用"打开"图标打开某个文件,并显示在右上部, 见图 17。一般可打开正在调试程序的列表文件(\*.lst),它包括源程序、地址、目 标码、行号等信息。这些可大大方便对硬件和程序调试。

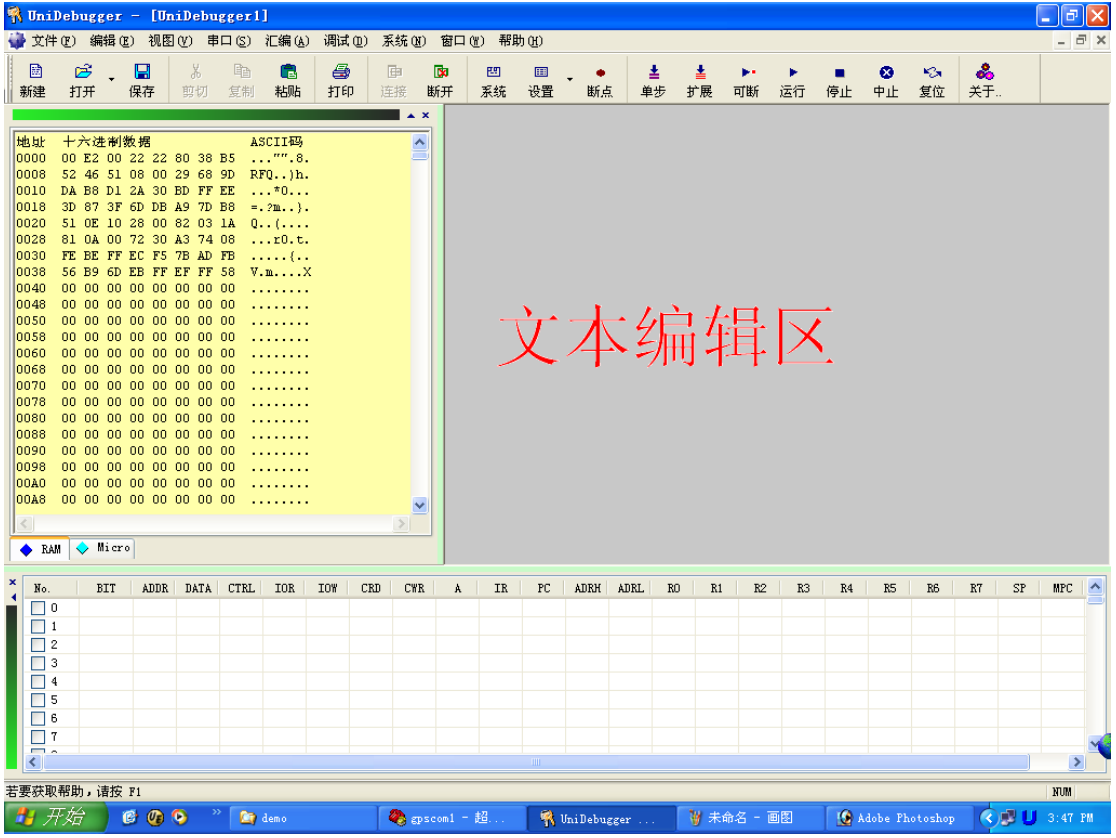

图 17 文本编辑区